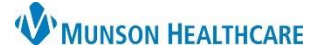

## Copying Auto Text for Clinical and Clerical Staff

Cerner PowerChart Ambulatory EDUCATION

**Summary:** Auto text created by any staff may be copied and added to their own Auto Text library. **When:** November 9, 2021. **Support:** Ambulatory Informatics at 231-392-0229

Support: Ambulatory Informatics at 231-392-0229.

| copying Auto ICA | Сору | ing . | Auto | Text |
|------------------|------|-------|------|------|
|------------------|------|-------|------|------|

|                              | 4                  |                         |                    |                         |
|------------------------------|--------------------|-------------------------|--------------------|-------------------------|
| Patient List Help            |                    |                         |                    |                         |
| 🌇 myViews 📲 Physician Handof | f 🌃 Copy Auto Text | 🌇 MyExperience 🖕        | 🗄 😋 OBRA Forms 🏺   | 🕄 🕄 Paper Order Sets    |
| Mathe 🔒 PM Conversation      | - 💦 Depart 📴 Con   | -<br>nmunicate 🝷 🔥 Pati | ent Pharmacy 应 Dis | cern Reporting Portal 🖕 |

- 1. Click the Copy Auto Text icon in the toolbar.
- 2. On the left side of the view, search for and select the user whose phrases you want to copy. A list of phrases is displayed under the user's name.
- 3. Select the appropriate phrase(s) from the user's library by:
  - Single left clicking to select a single phrase.
  - Holding down the Ctrl key to select multiple phrases.
  - Clicking the Select All check box if you want to copy all the user's phrases.

| Recchia MD, Dino 2 |                          |                  |      |  |  |
|--------------------|--------------------------|------------------|------|--|--|
| Search User        | ٩                        | Search Auto Text | Q    |  |  |
| Abbreviation ^     | Description              | Update Date      |      |  |  |
| .dr-covid          | COVID-19 excuse          | 03/16/2020       |      |  |  |
| .dr_cardioversion  | Cardioversion note       | 02/20/2020       |      |  |  |
| .dr_consult        | Consult Note             | 11/11/2019       |      |  |  |
| .dr_device_check   | Device check note        | 11/10/2019       |      |  |  |
| .dr_px             | Cardiology Physical Exam | 09/22/2020       |      |  |  |
| .dr_ros            | ROS                      | 11/10/2019       |      |  |  |
| .dr_supervision    | Supervision statement    | 07/11/2020       |      |  |  |
| 3                  |                          |                  | 4    |  |  |
|                    |                          | Select (         | Сору |  |  |

4. Click Copy.

| Copy Auto Text (7)                                                    |                          |                   |                          |  |  |
|-----------------------------------------------------------------------|--------------------------|-------------------|--------------------------|--|--|
| Proceeding to copy will add the following Auto Texts to your library. |                          |                   |                          |  |  |
| Abbreviation                                                          | Description              | My Abbreviati     | My Description           |  |  |
| .dr-covid                                                             | COVID-19 excuse          | .dr-covid         | COVID-19 excuse          |  |  |
| .dr_cardioversion                                                     | Cardioversion note       | .dr_cardioversion | Cardioversion note       |  |  |
| .dr_consult                                                           | Consult Note             | .dr_consult       | Consult Note             |  |  |
| .dr_device_check                                                      | Device check note        | .dr_device_check  | Device check note        |  |  |
| .dr_px                                                                | Cardiology Physical Exam | .dr_px            | Cardiology Physical Exam |  |  |
| .dr_ros                                                               | ROS                      | .dr_ros           | ROS                      |  |  |
| .dr_supervision                                                       | Supervision statement    | .dr_supervision   | Supervision statement    |  |  |
|                                                                       |                          |                   | 5 Copy Cancel            |  |  |

- 5. In the Copy Auto Text dialog box that displays, click Copy.
  - Optionally, update phrase abbreviations or descriptions as needed before you confirm copying.
- 6. Click the Log Out button.
- 7. Log into PowerChart again. The copied phrases are now available for use.

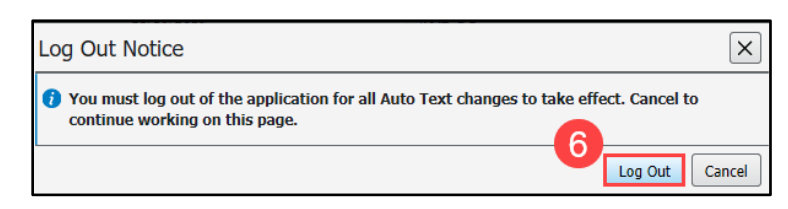